## PKLohn Anwendungsfälle

| Anwendungsfall: | Korrektur von Lohn- oder Abzug- Positionen |
|-----------------|--------------------------------------------|
| Erstellung      | 14.05.2020                                 |
| Änderung        | 14.05.2020                                 |
| Kommentar:      |                                            |

## Allgemeines

Die Funktion "Lohn-/Abzug-Korrektur" kann verwendet werden, wenn in bereits verbuchten Lohnabrechnungen Lohn-/Abzug-Positionen mit falschem %-Satz berechnet wurden. Mit dieser Korrekturfunktion müssen bereits verbuchte Abrechnungen nicht zurückgestellt, korrigiert und neu abgerechnet werden. Die Korrektur wird ausschliesslich in der aktuellen Lohnabrechnung ausgeführt.

## Funktionsbeschreibung

Mit dieser Funktion kann in der aktuellen Lohnabrechnung, unter Berücksichtigung bereits verbuchter Abrechnungen, eine Lohn-/Abzug-Betragskorrektur ermittelt und verrechnet werden, z.B. für:

- Lohn "Feiertagsentschädigung"
- Abzug "Krankenkasse Taggeldversicherung"

Der Grund für eine solche Korrektur kann sein, dass zum Beispiel beim Jahreswechsel vergessen wurde, den %-Satz für die Abzug-Position "Krankenkasse Taggeldversicherung" auf den geänderten %-Satz von 0.2375% des neuen Jahres anzupassen.

| Pe   | ersonal-N         | Ir: 1112                          | AHV                                                            | -Nr: 123456                                                     | Geburtsda  | tum: 02.01                    | .1995  | •                             |                                |
|------|-------------------|-----------------------------------|----------------------------------------------------------------|-----------------------------------------------------------------|------------|-------------------------------|--------|-------------------------------|--------------------------------|
| Na   | ame:              | Muste                             | ermann                                                         |                                                                 | Geschlecht | t: weiblig                    | ch     |                               |                                |
| Vo   | Vorname: Erika    |                                   |                                                                |                                                                 | Eintritt:  | 01.01                         | .2010  | •                             |                                |
| St   | trasse:           | Weih                              | erring                                                         |                                                                 | Austritt:  |                               |        | $\mathbf{P}$                  |                                |
| La   | ind-PLZ-(         | Ort: LI                           | 9495                                                           | Mauren                                                          | Pension an | n: 30.11                      | .2040  | •                             |                                |
| Ab   | züge:             |                                   |                                                                |                                                                 |            |                               |        |                               |                                |
|      |                   |                                   |                                                                |                                                                 |            |                               |        |                               |                                |
| * S  | tatus A           | bzugsart                          | Bezeichnung                                                    |                                                                 | Menge A    | insatz                        | Faktor | Basis                         | Total                          |
| * S  | tatus A           | Abzugsart<br>PKSV                 | Bezeichnung<br>Pensionskasse                                   | Verwaltungskosten                                               | Menge A    | insatz<br>7.50                | Faktor | Basis                         | Total<br>7.50                  |
| * Si | tatus A<br>P<br>K | Abzugsart<br>PKSV<br>KKTGP        | Bezeichnung<br>Pensionskasse<br>Krankenkasse                   | Verwaltungskosten<br>Taggeldversicherung                        | Menge A    | insatz<br>7.50<br>0.25        | Faktor | Basis<br>2'789.50             | Total<br>7.50<br>6.95          |
| * S1 | tatus A<br>P<br>K | Abzugsart<br>PKSV<br>KKTGP<br>IBU | Bezeichnung<br>Pensionskasse<br>Krankenkasse<br>Nichtbetriebsu | Verwaltungskosten<br>Taggeldversicherung<br>unfall Versicherung | Menge A    | nsatz<br>7.50<br>0.25<br>1.50 | Faktor | Basis<br>2'789.50<br>2'789.50 | Total<br>7.50<br>6.95<br>41.85 |

Im nachfolgenden Beispiel soll nun mit der Funktion "Lohn-/Abzug-Korrektur" in der aktuellen Abrechnung für den Monat Mai, rückwirkend auf bereits verbuchten Abrechnungen, der Korrekturbetrag errechnet und zusammen mit dem Betrag für Mai ausgewiesen werden.

## Hinweis:

Diese Funktion kann nur auf Lohn-/Abzug-Positionen angewendet werden, welche mit der Berechnungsart "Prozent von Basis, …" definiert sind.

Berechnungsart Prozent von Basis, aktuelles Geschäftsjahr

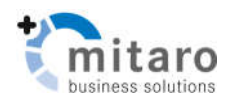

## Beispiel für Korrektur

In diesem Beispiel wird die Funktion **"Lohn-/Abzug-Korrektur**" für die Abzug-Position **"Krankenkassen Taggeldversicherung**" verwendet.

In den Abrechnungsmonaten *Januar* bis *April* wurde der Ansatz 0.25% verrechnet und diese Abrechnungen sind bereits verbucht.

Im aktuellen Abrechnungsmonat **Mai** wird nun die rückwirkende Korrektur mit dem korrekten %-Satz von 0.2375% berechnet, ohne dabei die Daten der Vormonate zu verändern.

## Korrekturschritt 1:

Die zu korrigierende Abzug-Position "Krankenkassen Taggeldversicherung" wird mit der Funktion "Anpassungen bei Jahreswechsel" korrigiert.

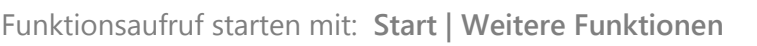

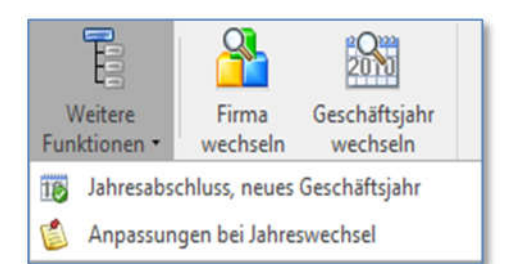

| Bit           | te wähl                                            | en Sie eine Lohn- oder Abzuas                                                       | art                                                                        |                                                    |                                                                    | Lohr                                     | n:            |                                                                                                    |       |                                |        |                                  |                      |
|---------------|----------------------------------------------------|-------------------------------------------------------------------------------------|----------------------------------------------------------------------------|----------------------------------------------------|--------------------------------------------------------------------|------------------------------------------|---------------|----------------------------------------------------------------------------------------------------|-------|--------------------------------|--------|----------------------------------|----------------------|
| Ke            | ankanka                                            | sse Tanneldversicherung (in %                                                       |                                                                            |                                                    |                                                                    | · Loh                                    | nnart         | Bezeichnung                                                                                          | Menge | Ansatz                         | Faktor | Basis                            | Total                |
| <sup>IM</sup> | BIIKCIIKB                                          | sse raggeloversicherong (in 70                                                      |                                                                            |                                                    |                                                                    | ► ST                                     | DL            | Stundenlohn                                                                                          | 100   | 25.00                          |        |                                  | 2'500.0              |
| -             | Berech                                             | nungsart                                                                            |                                                                            |                                                    |                                                                    | FEI                                      | E             | Feiertagsentschädigung                                                                               |       | 3.00                           |        | 2'500.00                         | 75.0                 |
| P             | ozent v                                            | on Basis aktuelles Jahr                                                             |                                                                            |                                                    |                                                                    | FG4                                      | 4             | Feriengeld                                                                                           |       | 8.33                           |        | 2'575.00                         | 214.5                |
| 4             | Persebush use Paris Krankasharra (VV)              |                                                                                     |                                                                            |                                                    |                                                                    | KKA                                      | AG            | Krankenkasse Arbeitgeberbeitrag                                                                      |       | 149.50                         |        |                                  | 149.5                |
| L             | Mann                                               | b Alter Anteil AN                                                                   | Anteil AG                                                                  |                                                    | scheidung zivis                                                    | > AH                                     | v             | AHV-IV-FAK<br>Arbeitslosenversicherung                                                               |       | 4.70                           |        | 2'789.50<br>2'789.50             | 131.1                |
| L             | Mann                                               | Frau 3                                                                              |                                                                            | Unter                                              | rcholdung shile                                                    | * ADZ                                    | zugsart<br>V  | ALL DI EAK                                                                                           | Menge | Ansatz<br>A 70                 | Paktor | 2'790 50                         | 121 1                |
|               | а                                                  | b Alter Anteil AN                                                                   | Anteil AG                                                                  | Porec                                              | houng lobooht                                                      | ALV                                      | v             | Arbeitslosenversicherung                                                                             |       | 0.50                           |        | 2'789.50                         | 13.9                 |
|               | 1:                                                 | 16 0.2375%                                                                          | 0.2375                                                                     | 64 berev                                           | annung ionnaur                                                     | PKS                                      | SR            | Pensionskasse Risiko                                                                                 |       | 1.40                           |        | 2'789.50                         | 39.0                 |
|               | 2:                                                 |                                                                                     |                                                                            |                                                    |                                                                    | PKS                                      | SS            | Pensionskasse Altersvorsorge                                                                         |       | 4.00                           |        | 2'789.50                         | 111.0                |
|               |                                                    |                                                                                     |                                                                            | Develop                                            | ing Ric Altor                                                      | PKS                                      | sv            | Pensionskasse Verwaltungskosten                                                                      |       | 7.50                           |        |                                  | 7.5                  |
|               | 3:                                                 |                                                                                     |                                                                            | Berechni                                           | any bis-Aicer                                                      | 1.1.1.1.1.1.1.1.1.1.1.1.1.1.1.1.1.1.1.1. |               |                                                                                                    | 1     |                                | L C    | 2'789.50                         | 6.6                  |
|               | 3:                                                 |                                                                                     |                                                                            | Berechni                                           | any po-Aicer                                                       | KKT                                      | TGP           | Krankenkasse Taggeldversicherung                                                                     |       | 0.2375                         | 15     |                                  |                      |
|               | 3:                                                 |                                                                                     |                                                                            | Berechni                                           | ang bis-Aicer                                                      | KKT                                      | TGP<br>U      | Krankenkasse Taggeldversicherung<br>Nichtbetriebsunfall Versicherung                                 |       | 0.2375                         | 15     | 2'789.50                         | 41.8                 |
|               | 3:<br>PersNr                                       | Name / Vorname 👻                                                                    | Auszahlung                                                                 | Besch. grad                                        | Geburtstag                                                         | KKT<br>NBI<br>BU                         | tgp<br>U      | Krankenkasse Taggeldversicherung<br>Nichtbetriebsunfall Versicherung<br>Betriebsunfall               |       | 0.2375<br>1.50<br>0.00         | ] 5    | 2'789.50<br>2'789.50             | 41.8                 |
|               | 3:<br>PersNr<br>1114                               | Name / Vorname 🔻<br>Rüssel Rudi                                                     | Auszahlung<br>Fr. 1'296.50                                                 | Besch. grad<br>100.00                              | Geburtstag<br>23.04.2001                                           | KKT<br>NBU<br>BU<br>STE                  | TGP<br>U<br>E | Krankenkasse Taggeldversicherung<br>Nichtbetriebsunfall Versicherung<br>Betriebsunfall<br>Lohnsteuer |       | 0.2375<br>1.50<br>0.00<br>4.00 | 10     | 2'789.50<br>2'789.50<br>2'789.50 | 41.8<br>0.0<br>111.6 |
|               | 3:<br>PersNr<br>1114<br>1112                       | Name / Vorname 👻<br>Rüssel Rudi<br>Mustermann Erika                                 | Auszahlung<br>Fr. 1'296.50<br>Fr. 2'475.70                                 | Besch. grad<br>100.00<br>100.00                    | Geburtstag<br>23.04.2001<br>02.01.1995                             | KK<br>NBI<br>BU<br>STE                   | TGP<br>U<br>E | Krankenkasse Taggeldversicherung<br>Nichtbetriebsunfall Versicherung<br>Betriebsunfall<br>Lohnsteuer |       | 0.2375<br>1.50<br>0.00<br>4.00 | ]5     | 2'789.50<br>2'789.50<br>2'789.50 | 41.8<br>0.0<br>111.6 |
| 3             | 2:<br>3:<br>PersNr<br>1114<br>1112<br>1111         | Name / Vorname 👻<br>Rüssel Rudi<br>Mustermann Erika<br>Meister Ernst                | Auszahlung<br>Fr. 1'296.50<br>Fr. 2'475.70<br>Fr. 4'981.00                 | Besch. grad<br>100.00<br>100.00<br>100.00          | Geburtstag<br>23.04.2001<br>02.01.1995<br>01.01.1990               | KKT<br>NBI<br>BU<br>STE                  | TGP<br>U<br>E | Krankenkasse Taggeldversicherung<br>Nichtbetriebsunfall Versicherung<br>Betriebsunfall<br>Lohnsteuer |       | 0.2375<br>1.50<br>0.00<br>4.00 | ] 5    | 2'789.50<br>2'789.50<br>2'789.50 | 41.8<br>0.0<br>111.6 |
|               | 2:<br>3:<br>PersNr<br>1114<br>1112<br>1111<br>1115 | Name / Vorname v<br>Rüssel Rudi<br>Mustermann Erika<br>Meister Ernst<br>Hansig Hans | Auszahlung<br>Fr. 1'296.50<br>Fr. 2'475.70<br>Fr. 4'981.00<br>Fr. 4'294.60 | Besch. grad<br>100.00<br>100.00<br>100.00<br>80.00 | Geburtstag<br>23.04.2001<br>02.01.1995<br>01.01.1990<br>14.09.1972 | KKT<br>NBU<br>BU<br>STE                  | TGP<br>U<br>E | Krankenkasse Taggeldversicherung<br>Nichtbetriebsunfall Versicherung<br>Betriebsunfall<br>Lohnsteuer |       | 0.2375<br>1.50<br>0.00<br>4.00 | , ,    | 2'789.50<br>2'789.50<br>2'789.50 | 41.8<br>0.0<br>111.6 |

#### Abzugsart anpassen:

- 1) Wählen der Abzugsart: "Krankenkassen Taggeldversicherung"
- 2) Kontrolle der korrekten Berechnungsart: "Prozent von Basis ..."
- 3) Nachfolgende Änderung für Mann und Frau ausführen
- 4) Änderung %-Satz Anteil AN und Anteil AG: 0.2375

#### Mitarbeiter Lohnvorlagen anpassen:

- 5) Die Neuberechnung der Mitarbeiter Lohnvorlage(n) mit neuem %-Satz erfolgt mit nachstehenden Funktionen (siehe linke Funktionsleiste):
  - für alle Mitarbeiter
  - nur für ausgewählter Mitarbeiter
- 🔒 Neuberechnen Alle Lohnvorlagen
- A Neuberechnen Aktuelle Lohnvorlage

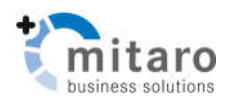

### Korrekturschritt 2:

Mit diesem Korrekturschritt wird im aktuellen Abrechnungsmonat **Mai**, für jeder Mitarbeiter einzeln, die **rückwirkende Korrektur** mit dem angepassten %-Satz von **0.2375**% neu berechnet. Nach dem Einfügen der Lohnvorlagen für alle Mitarbeiter wird der korrigierte %-Satz angezeigt. Berechnet wird dabei jedoch nur der Totalbetrag für die aktuelle Abrechnung.

Zur Ausführung der rückwirkenden Korrektur wird nun die gewünschte Abzug-Position **"Krankenkasse Taggeldversicherung**" markiert und mit der rechten Maustaste oder in der linken Funktionsleiste die Funktion **"Abzug-Korrektur berechnen**" gewählt und die Ausführung bestätigt.

|       | not contrary in       | la | n [/        | ALLE      | ] </th <th>Aktuel</th> <th>le&gt;</th> <th></th> <th></th> <th></th> <th></th> <th></th> | Aktuel         | le>             |             |             |             |           |          |
|-------|-----------------------|----|-------------|-----------|------------------------------------------------------------------------------------------|----------------|-----------------|-------------|-------------|-------------|-----------|----------|
| * St. | PN A Name / Vorname   |    | Pers        | onal-Nr:  | 1112 AHV-Nr: 123456                                                                      |                |                 |             | Gebu        | rtsdatum    | 02.01.199 | 5 -      |
| D     | 1111 Meister Ernst    |    | Nam         | e:        | Musterr                                                                                  | nann           |                 |             | Gesch       | Geschlecht: |           |          |
|       | 1112 Mustermann Erika |    | Vor         |           | Frika                                                                                    |                |                 |             | Fintrit     | +.          | 01 01 201 | 0 .      |
|       | 1113 Caduli Conrad    |    | vom         | anne      |                                                                                          |                |                 |             | Ciricia     |             | 01.01.201 | •        |
| B     | 1115 Hansin Hans      |    | Stras       | se:       | Weihen                                                                                   | ing            |                 |             | Austritt:   |             |           | *        |
|       | 1110 Honog Hono       |    | Land        | -PLZ-Ort: | LI 9495 Mauren                                                                           |                |                 | Pension am: |             |             | 30.11.204 | • 0      |
|       |                       |    | Lonn/       | Lobnart   | Rezei                                                                                    | chnung         |                 | Menge       | Ansatz      | Faktor      | Basis     | Total    |
|       |                       |    | * Stat      | STDI      | Stun                                                                                     | denlohn        |                 | 100         | 25.00       | Faktor      | DdSIS     | 2'500.00 |
|       |                       |    | FEIE<br>FG4 |           | Feiertagsentschädigung                                                                   |                |                 |             | 3.00        | Í           | 2'500.00  | 75.00    |
|       |                       |    |             |           | Ferie                                                                                    | Feriengeld     |                 |             | 8.33        | 1           | 2'575.00  | 214.50   |
|       |                       |    |             | KKAG      | Krank                                                                                    | enkasse Arbe   | eitgeberbeitrag |             | 149.50      |             |           | 149.50   |
|       |                       |    | Abzü        | ae:       |                                                                                          |                |                 |             |             |             |           |          |
|       |                       |    | * Stat      | Abzugsar  | t Bezeid                                                                                 | hnung          |                 | Menge       | Ansatz      | Faktor      | Basis     | Total    |
|       |                       | :  |             | AHV       | AHV-I                                                                                    | V-FAK          |                 |             | 4.70        |             | 2'789.50  | 131.10   |
|       |                       | 1  |             | ALV       | Arbeit                                                                                   | slosenversich  | erung           |             | 0.50        |             | 2'789.50  | 13.95    |
|       |                       |    |             | PKSR      | Pensio                                                                                   | onskasse Risik | 0               |             | 1.40        |             | 2'789.50  | 39.05    |
|       |                       |    |             | PKSS      | Pensio                                                                                   | onskasse Alte  | rsvorsorge      | -           | 4.00        |             | 2'789.50  | 111.60   |
|       |                       |    |             | PKSV      | Pensio                                                                                   | onskasse Verv  | valtungskosten  |             | 7.50        |             |           | 7.50     |
|       |                       |    | *           | KKTGP     | Krank                                                                                    | enkasse Tagg   | eldversicherung |             | 0.2375      |             | 2'789.50  | 6.65     |
|       |                       |    | _           | NBU       | Nicht                                                                                    | petriebsunfall | Versicherung    | 🗣 Ei        | nfügen Ab   | zug         |           | 41.85    |
|       |                       |    |             | BU        | Betrie                                                                                   | bsunfall       |                 | 🗶 Li        | ischen Ab   | zug         |           | 0.00     |
|       |                       |    |             | STE       | Lohns                                                                                    | teuer          |                 | 者 A         | bzug-Korre  | ektur ber   | echnen    | 111.60   |
|       |                       |    |             |           |                                                                                          |                |                 | Re Re       | efresh Lohi | n/Abzug     |           |          |
|       |                       |    |             |           |                                                                                          |                |                 | M N         | euberechn   | ung Loh     | n/Abzug   |          |

|                                                        |      |          | ******************* |        | * bivererererererer | *************************************** | ********* |              | ********************************* |   |
|--------------------------------------------------------|------|----------|---------------------|--------|---------------------|-----------------------------------------|-----------|--------------|-----------------------------------|---|
| KKTGP Krankenkasse Taggeldversicherung 0.2375 2'789.50 | 5.45 | 2'789.50 |                     | 0.2375 |                     | Taggeldversicherung                     | sse 1     | Krankenkasse | KKTGP                             | K |

Der nach unten korrigierte Total-Betrag [5.45] enthält den Wert der aktuellen Abrechnung und die Korrekturen von Januar bis April. Bei Bedarf kann der Text noch entsprechend angepasst werden.

Hinweis: Das Ergebnis der berechneten Abzug-Korrektur ist zusätzlich von der Berechnungsart der Abzugsart abhängig (siehe nachfolgend Berechnungsarten).

Soll diese Korrektur wieder aufgelöst werden, so muss die korrigierte Abzugsposition gelöscht und neu eingefügt werden.

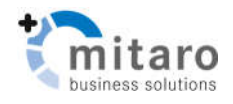

# Zusatzinformationen zu Korrekturen

## Neuberechnen Lohnvorlage:

Für die in Korrekturschritt 1 aufgezeigte Funktion 🔓 Neuberechnen Alle Lohnvorlagen ist nachfolgende Ausnahme zu berücksichtigen:

Beim Mitarbeiter "Meister Ernst" ist der %-Satz bei der Neuberechnung nicht angepasst worden.

| Bitt | e wa  | ihlen Sie eine Loh | n- oder Abzug   | sart         |         |                     | Lohn:     |                                  |       |        |        |          |          |
|------|-------|--------------------|-----------------|--------------|---------|---------------------|-----------|----------------------------------|-------|--------|--------|----------|----------|
| Vo   | okan  | karra Tagoolduoi   | richanung (in 9 | 4)           |         |                     | * Lohnart | Bezeichnung                      | Menge | Ansatz | Faktor | Basis    | Total    |
| NJ d | inven | ikasse raggelovel  | sicherung (in a | 0)           |         |                     | MON       | Monatsgehalt                     |       | 6'000  |        |          | 6'000.00 |
|      |       | 22<br>             |                 |              |         |                     | KKAG      | Krankenkasse Arbeitgeberbeitrag  |       | 149.50 |        |          | 149.50   |
|      | Man   | n Frau             |                 |              | 1       | Unterscheidung zivi | Abzüge:   |                                  |       |        |        | al a     |          |
|      |       | ab Alter           | Anteil AN       | Anteil AG    | i       | Berechnung Johnsh   | Abzugsart | Bezeichnung                      | Menge | Ansatz | Faktor | Basis    | Total    |
|      | 1:    | 16                 | 0.23759         | 6 0.23       | 75%     | _ bereening winds   | AHV       | AHV-IV-FAK                       |       | 4.70   |        | 6'000.00 | 282.00   |
|      | 2:    |                    |                 |              |         |                     | ALV       | Arbeitslosenversicherung         |       | 0.50   |        | 6'000.00 | 30.00    |
| or   | e hir | Name / Vomame      |                 | Auszahlung R | esch an | a Geburtetan        | PKSR      | Pensionskasse Risiko             |       | 1.40   |        | 6'000.00 | 84.00    |
| -    | 1114  | Rüccol Rudi        |                 | Er 1'206 70  | 100.0   | 0 22 04 2001        | PKSS      | Pensionskasse Altersvorsorge     | Ĩ     | 4.00   |        | 6'000.00 | 240.00   |
|      | 1117  | Mustermon Erik     | -               | Fr. 2'475 70 | 100.0   | 0 02 01 1005        | PKSV      | Pensionskasse Verwaltungskosten  |       | 7.50   |        |          | 7.50     |
| -    | 1112  | Moleter Freet      | d               | Fi. 2473.70  | 100.0   | 0 01 01 1000        | KKTGP     | Krankenkasse Taggeldversicherung |       | 0.25   |        | 6'000.00 | 15.00    |
| -    |       | Meister Errist     |                 | FI. 4 981.00 | 100.0   | 0 14 00 1072        | NBU       | Nichtbetriebsunfall Versicherung |       | 1.50   | 1      | 6'000.00 | 90.00    |
| -    | 1115  | Hansig Hans        |                 | Fr. 4 295.20 | 80.0    | 0 14.09.1972        | BU        | Betriebsunfall                   |       | 0.00   |        | 6'000.00 | 0.00     |
| _    | 1113  | Caduit Conrad      |                 | Fr. 170.15   | 100.0   | 0 02.08.1965        | STE       | Lohnsteuer                       |       | 7.00   |        | 6'000.00 | 420.00   |

Der Grund dafür liegt in der Lohnvorlage des Mitarbeiters in welcher die Funktion "automatisch berechnet" deaktiviert ist.

Damit können automatische Korrekturen für bestimmte Mitarbeiter gezielt verhindert werden.

| Anteil AN: | 0.25% | automatisc | ch berechnet |
|------------|-------|------------|--------------|
| Anteil AG: | 0.25% | 0.7        |              |
| 5:         | 0.25% |            |              |

### Berechnungsarten:

| Berechnungsart                   |   |
|----------------------------------|---|
| Prozent von Basis aktuelles Jahr | • |

Bei der Ausführung der Funktion Abzug-Korrektur berechnen in Korrekturschritt 2 führen die unterschiedlichen Berechnungsarten bei der Berechnung der Lohn-/Abzug-Korrektur zu anderen Ergebnissen. Die Ergebnisse werden dabei durch die Mitarbeiter Beschäftigungsperioden zeitlich eingeschränkt, gemäss folgender Auflistung:

- wenn Berechnungsart "Prozent von Basis, aktuelles Geschäftsjahr"
   werden <u>alle verbuchten Vormonate</u> für die Berechnung der Korrektur berücksichtigt
- wenn Berechnungsart "Prozent von Basis, aktuelle Beschäftigungsperiode"
  werden <u>nur verbuchten Vormonate der aktuellen Beschäftigungsperiode des Mitarbeiters</u> für die Berechnung der Korrektur berücksichtigt
- wenn Berechnungsart "Prozent von Basis, aktuelle Abrechnung"
   werden keine verbuchten Vormonate in der Korrektur berücksichtigt